## **Company Admin**

Se hai ricevuto la seguente e-mail:

Da: HoloMaintenance <<u>HoloMaintenance@holo-maintenance.com</u>> Inviato: mercoledì 15 aprile 2020 07:51 A: Rossi Mario <mario.rossi<u>@test.it</u>> Oggetto: Getting started with HoloMaintenance

Benvenuto Mario Rossi a HoloMaintenance. Ti è stato assegnato il ruolo di Admin.

Affinchè l'applicazione Web funzioni completamente, è necessario usare il browser Chrome.

Clicca qui per scaricare Chrome: <link-chrome>

Nel caso di sistemi iOS o MacOS utilizzare il browser predefinito Safari.

# È possibile accedere al sito usando le seguenti credenziali:

Link to web page: https://prod.holo-maintenance.com

Username: CompanyAdmin@skynet.holo-maintenance.com

Password: ?bvN6tM7\_E

Ti verrà chiesto di sostituire la password al primo accesso.

Sei l'Amministratore della piattaforma

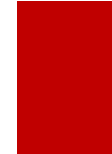

Sei colui che gestisce gli accessi, la creazione dei prodotti e il caricamento dei contenuti.

#### L'UTILIZZO DI HOLOMAINTENANCE LINK È MOLTO SEMPLICE ED INTUITIVO.

#### TUTTAVIA CONOSCERE BENE TUTTE LE SUE FUNZIONI, TI PERMETTERÁ DI UTILIZZARLO AL MEGLIO.

1

2

3

CON IL PRIMO ACCESSO TI ACCREDITERAI ALLA PIATTAFORMA

COPIA IL "LINK TO WEB PAGE" ED INCOLLALO SUL BROWSER GOOGLE CHROME\*

\*ATTENZIONE! NON CLICCARE DIRETTAMENTE SUL LINK A MENO CHE TU NON ABBIA GOOGLE CHROME COME BROWSER PREDEFINITO.

UNA VOLTA APERTA LA PAGINA MICROSOFT, INSERISCI LO USERNAME (ATTENZIONE A MAIUSCOLE E SPAZI) E PREMI AVANTI.

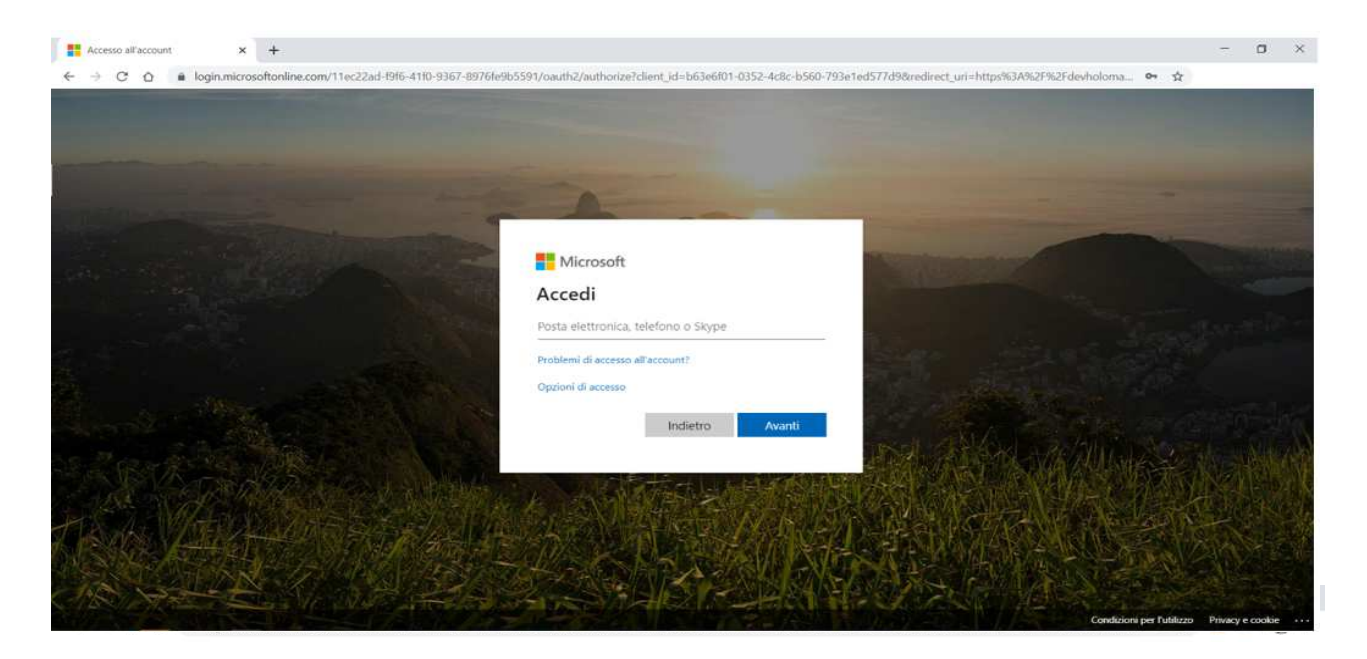

4

#### ORA INSERISCI LA PASSWORD E PREMI ACCEDI.

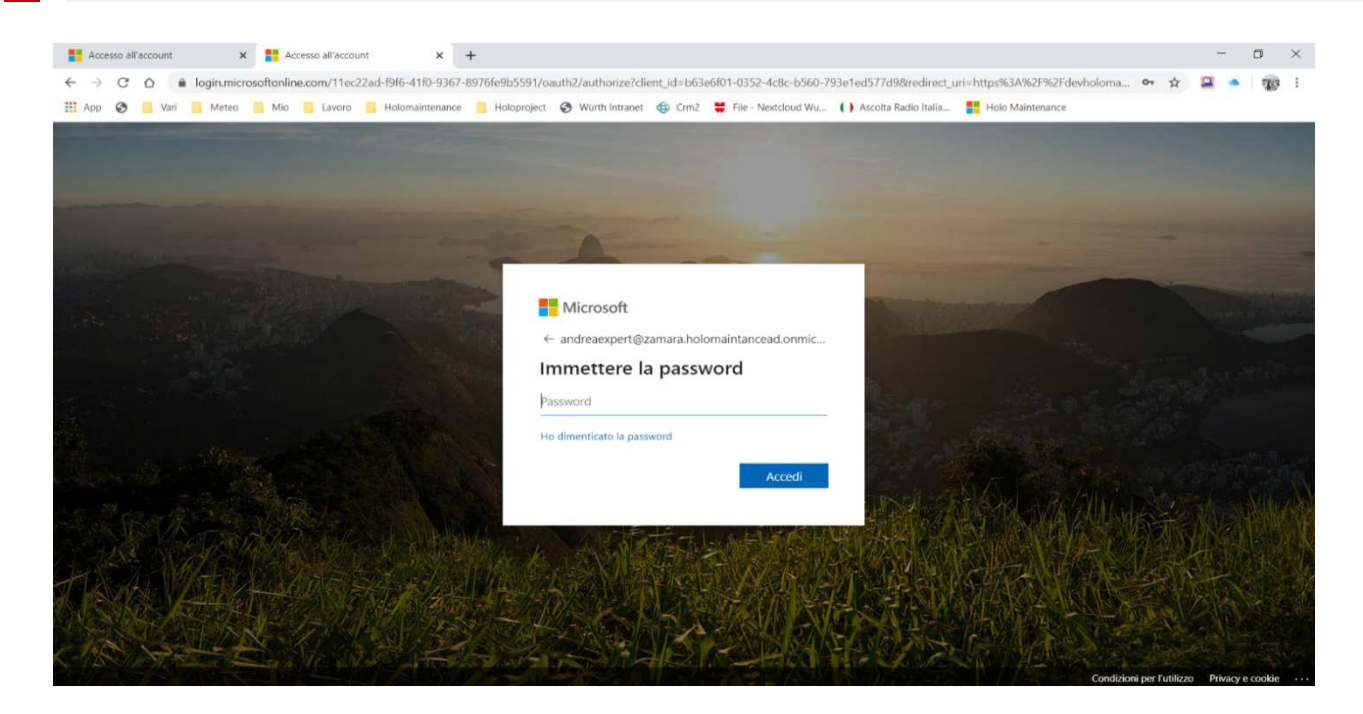

Trattandosi del primo accesso, ti verrà richiesto di **creare una tua password personale**.

La password deve contenere:

- almeno 8 caratteri
- una maiuscola
- dei numeri.

Una volta completato premi accedi.

| Accesso all'account                   | × Accesso all'account              | × +                      |                                                                                                    |                                                                                                    |                   | -            | Ø X         |
|---------------------------------------|------------------------------------|--------------------------|----------------------------------------------------------------------------------------------------|----------------------------------------------------------------------------------------------------|-------------------|--------------|-------------|
| ← → C û 🔒 login.mi                    | icrosoftonline.com/11ec22ad-f9f6-4 | 1f0-9367-8976fe9b5       | 591/login                                                                                               |                                                                                                    | 07 Å              |              | <b>1</b>    |
| and the second second                 |                                    |                          |                                                                                                    |                                                                                                    |                   |              | i i i       |
|                                       |                                    |                          |                                                                                                    |                                                                                                    |                   |              |             |
|                                       |                                    |                          |                                                                                                    |                                                                                                    |                   |              |             |
| Statement and statements              |                                    | and the second second    |                                                                                                    |                                                                                                    |                   |              |             |
| Sal City                              |                                    |                          | Microsoft                                                                                               | and the second second second second second second second second second second second second second second second                                                                                                    |                   |              |             |
| and a second                          |                                    | - Contraction            | andreaexpert@zamara.holomaintancead.onmicroso                                                           | and the second second s |                   |              |             |
| Street Marting                        |                                    |                          | Aggiorna password                                                                                       | and the state of the state of the state of the state of the state of the state of the state of the state of the                                                                                                    |                   |              |             |
|                                       |                                    | CONTRACTOR OF CONTRACTOR | È necessario aggiornare la password perché questo è<br>il primo accesso o perché la password è scaduta. |                                                                                                    |                   |              | £0          |
| and the second                        |                                    |                          | Password corrente                                                                                       | Single Milliam San San                                                                                                    |                   |              |             |
|                                       |                                    |                          | Nuova password                                                                                          | The second second                                                                                                    |                   |              |             |
| compression of                        |                                    |                          | Conferma password                                                                                       |                                                                                                    |                   |              | 30          |
| S. Marker                             |                                    |                          |                                                                                                    | DA ASSAL VERILLA                                                                                                    |                   |              |             |
| A A A A A A A A A A A A A A A A A A A |                                    | A Alexan                 | Accedi                                                                                                  | AND A SHARE AND                                                                                                    |                   |              |             |
| CHANNAL AND                           | A MAGE 2                           | S/S Id                   |                                                                                                    |                                                                                                    | 165 PC            |              | REF         |
| A PARKA AND                           |                                    | And the                  |                                                                                                    | CTATION AND A CARLOS                                                                                                    |                   | SPACE.       |             |
|                                       | X J APA                            | AN ST                    |                                                                                                    | CARS- IN PROVE                                                                                                    |                   |              |             |
| CAR AL                                | San Ir BUT                         |                          |                                                                                                    |                                                                                                    |                   |              | A.Y.        |
| A PARA A PARA                         |                                    |                          |                                                                                                    | Condizion                                                                                                    | ni per l'utilizzo | Privacy e co | okie ···· 🗸 |

NB. Questa operazione deve essere fatta solo al primo accesso, per quelli successivi se salviamo le impostazioni sarà sufficiente confermare il nome utente che comparirà in automatico e la password associata.

# Funzionalità del Company Admin

Nella prima schermata visibile al Company Admin si trovano:

- 1 LE INFORMAZIONI BASE RELATIVE ALL'AZIENDA
  - 2 MENÚ SCELTA LINGUA
- 3 IL RIEPILOGO DI TUTTI GLI UTENTI AZIENADALI (ES. COMPANY ADMIN, ESPERTO 1, ESPERTO 2)
- 4 TASTO PER LA CREAZIONE DI ULTERIORI UTENTI O DI UN LINK TEMPORANEAO
- 5 MENÚ DELLE FUNZIONI
- 6 TASTO DI USCITA DA HOLOMAINTENANCE

| The 11 Best Free Web Video Co | 🗙 🚺 WhatsApp 🗙 🎼 Holo Mainte                        | mance x +                                          |                                                                                                    | - 0  |
|-------------------------------|-----------------------------------------------------|----------------------------------------------------|----------------------------------------------------------------------------------------------------|------|
| ← → C i devholomai            | intenance.azurewebsites.net                         |                                                    | *                                                                                                    | 0    |
| 🛗 App 🚦 prod holo 😿 Chie      | cago guida di vi 🐠 CRM Opportunita' 🕲 Spatial 🍖 HOU | DWAREHOUSE 🛄 Coronavirus Updat 📗 dev holomaintenan |                                                                                                    |      |
| =                             |                                                     |                                                    | Ζ.                                                                                                    | it • |
| 2                             | Zamara                                              |                                                    | Vtenti 3 4                                                                                                    | -1   |
| Welcome                       | Nome                                                | Nome ufficiale                                     | ▼ Amministratori di Azienda                                                                                                    |      |
| Michele Zamara                | Mario                                               | Rossi                                              | CompanyAdmin                                                                                                    | ô    |
| Azienda 5                     | Numero licenze                                      | Permetti utenti temporanei                         |                                                                                                    |      |
|                               | 10                                                  | 4                                                  | ▼ Esperti                                                                                                    |      |
| 🖻 Prodotti                    |                                                     |                                                    | CompanyExpert                                                                                                    | 1    |
| Documentazione                | Indirizzo<br>via Tal Dei Tali                       |                                                    | and because a minimum of a state of the distribution of the distribution of the distri |      |
|                               |                                                     |                                                    | * Operatori                                                                                                    |      |
| 🖾 Esci 🗧                      | Città<br>Bari                                       | Codice postale<br>70126                            | <ul> <li>Operatori temporanei</li> </ul>                                                                                                    |      |
|                               | 561                                                 | 10120                                              |                                                                                                    |      |
|                               | Stato                                               | Paese                                              |                                                                                                    |      |
|                               | bai                                                 | Raha                                               |                                                                                                    |      |
|                               | 1 II                                                |                                                    |                                                                                                    |      |
|                               |                                                     |                                                    |                                                                                                    |      |
|                               |                                                     |                                                    |                                                                                                    |      |
|                               |                                                     |                                                    |                                                                                                    |      |
|                               |                                                     | to she h                                           |                                                                                                    |      |
|                               |                                                     |                                                    |                                                                                                    |      |
|                               | 1.75276231                                          |                                                    |                                                                                                    |      |
|                               | L DENE IN                                           | (1995-115° E.                                      |                                                                                                    |      |
|                               | 204                                                 |                                                    |                                                                                                    |      |

### Prodotto

Con questa funzione si possono:

CREARE E GESTIRE I PRODOTTI

1

2

ASSOCIARE FILE (ES. LIBRETTI DI ISTRUZIONE, VIDEO TUTORIAL, IMMAGINI, FILE 3D, ECC.

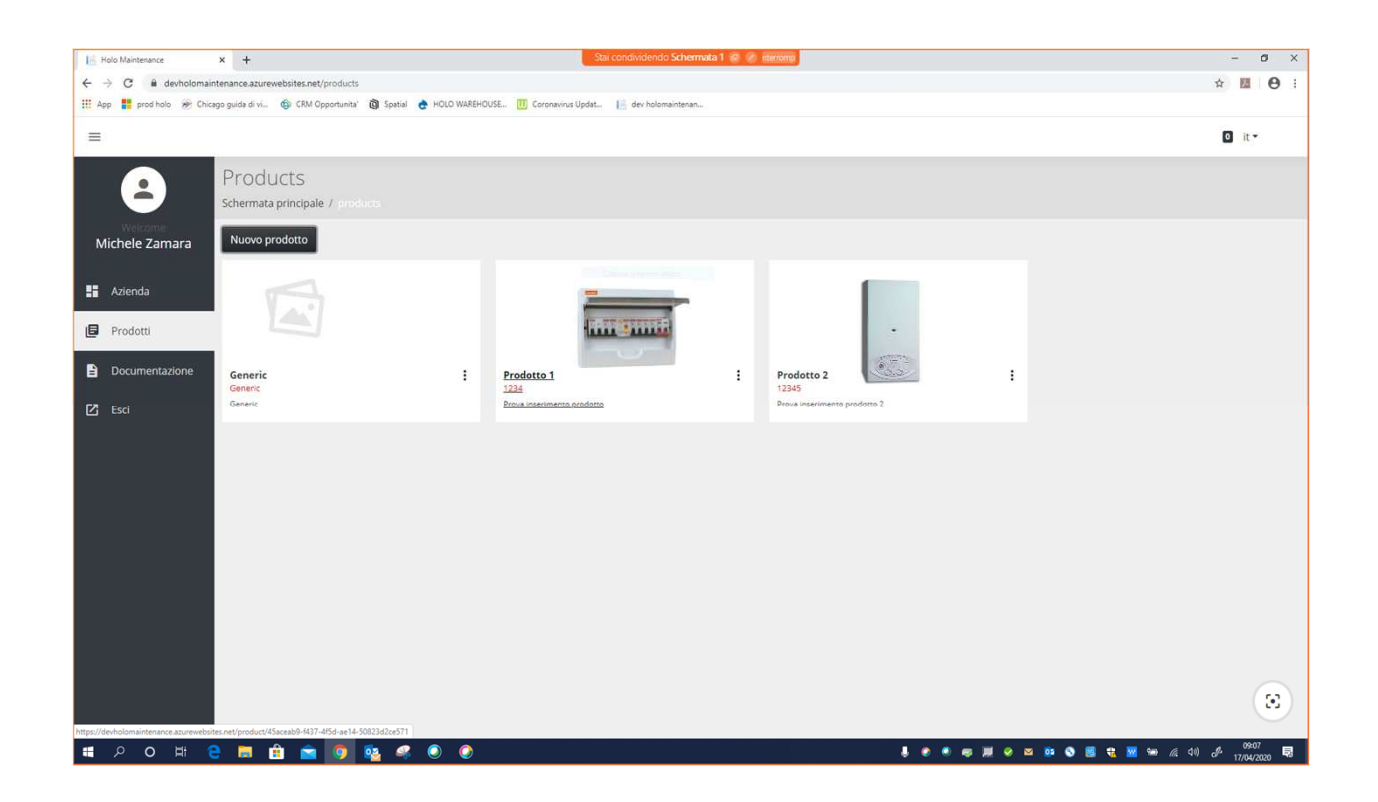

NB Holomaintenance viene fornita con un prodotto di default già aperto.

# Creazione di un prodotto

PER CREARE UN NUOVO PRODOTTO CLICCARE SU "NUOVO PRODOTTO", COMPILARE I CAMPI E SALVARE.

| <ul> <li>If Hots Maintenance</li> <li>← → C in devisiona</li> </ul> | × +                                             |                 | Sia condiadendo Schermala 1 😰 🖉 Herong      | - 5 ×<br>☆ ⊠   ⊖ :                |
|---------------------------------------------------------------------|-------------------------------------------------|-----------------|---------------------------------------------|-----------------------------------|
|                                                                     | iaste Sinas d'arr. 🥵 Cria Obberginas 🕅 Staras 🤤 | Hoto watchoose. |                                             | <b>0</b>                          |
| 8                                                                   | Products<br>schermata principale /              |                 | Nore producto                               |                                   |
| Michele Zamara                                                      | Nuovo prodotto                                  |                 | Nome prodotto                               |                                   |
| 🖽 Azienda                                                           |                                                 |                 | Nome (breve) prodotto Nome (breve) prodotto |                                   |
| Prodotti     Documentazione                                         | Generic                                         |                 | Descrizione Descrizione                     |                                   |
| 🖾 Esd                                                               | Generic<br>Generic                              | ·               | Save Carvel                                 |                                   |
|                                                                     |                                                 |                 |                                             |                                   |
|                                                                     |                                                 |                 |                                             |                                   |
|                                                                     |                                                 |                 |                                             |                                   |
|                                                                     |                                                 |                 |                                             |                                   |
|                                                                     |                                                 |                 |                                             | 8                                 |
| # 0 0 H                                                             | e m 🖻 🕋 💿 💷 🤻                                   | 0.0             |                                             | 🖡 🕐 🖛 🛲 🖗 🔕 🙋 😰 🚾 🐜 🚓 00 🖉 100000 |

#### Visualizzazione e gestione di un prodotto

- 1 DESCRIZIONE PRODOTTI
- **FOTOGRAFIA**. PER ASSOCIARE UNA FOTO AL PRODOTTO É SUFFICIENTE TRASCINARE IL FILE SUL RIQUADRO
- 3 ELENCO DEI FILE ASSOCIATI AL PRODOTTO
- **CARICARE UN DOCUMENTO**. PER CARICARE UN NUOVO DOCUMENTO, CLICCARE SU "CARICA DOCUMENTO", TRASCINARE IL FILE NEL RIQUADRO CHE APPARE E SALVARE.
- 5 ALLEGA DOCUMENTO. É POSSIBILE ASSOCIARE AL PRODOTTO ANCHE FILE GIÁ PRESENTI NELLA DOCUMENTAZIONE (VEDI PUNTO SUCCESSIVO)

| Holo Maintenance                                             | X G quadro elettrico - Ricerca Google X +                                                                                                    | Stai condividendo Schermata 1 🚳 🧭 (terromo                            |                  | - ø ×                             | 1 |
|--------------------------------------------------------------|----------------------------------------------------------------------------------------------------|-----------------------------------------------------------------------|------------------|-----------------------------------|---|
| ← → C 🔒 devholomainte                                        | enance.azurewebsites.net/product/45aceab9-f437-4f5d-ae14-50823d2ce571                                                                                                    |                                                                       |                  | ± 🖬 ⊖ :                           |   |
| E App prod hole in Chicage                                   | io guide di vi 🥹 CRM Opportunite' 🕼 Spatial 🥐 HOLO WAREHOUSE 🚻 Coroni                                                                                                    | www.updet 🕼 dev holomaintenan                                         |                  | It -                              |   |
| 2                                                            | Prodotto 1                                                                                                    |                                                                       | × 1              | mmagine Prodotto                  | 1 |
| Michele Zamara Michele Zamara Azienda Prodotti Prodotti Esci | Nome prodotto<br>Prodotto 1<br>Codice prodotto<br>1234<br>Nome azienda<br>Descrizione<br>Prova inserimento prodotto                                                                                                    | Ultimo aggiornamento<br>1.1.1<br>Creato<br>17.4.2020<br>Modificato da | ×                |                                   |   |
| 5                                                            | Documentazione     Registro chiamate     Risoluzione problemi       Allega documento     Carica documento     Image: Carica documento       Image: Image: Ima | QR-Code                                                               | Carica Documento | x<br>econ un file pa per carcanto |   |
| Quadro-elettricoL.,jpg                                       |                                                                                                    |                                                                       |                  | Completato Annulla                |   |

# **Registro chiamate**

In registro chiamate si possono visualizzare **tutti i report** prodotti dai tecnici (esperti) relativi a tutte le chiamate ricevute.

Cliccando sul singolo report lo si può visualizzare nel dettaglio ed esportarlo.

| eranor X +                        |                                  |                               | San contavidando Schermana i | an an timesta |             |
|-----------------------------------|----------------------------------|-------------------------------|------------------------------|---------------|-------------|
| B prodholomaintenance.azurewebs   | ites.net/product/14ee2ld5-049c-4 | 601-50de-a7df1df30f71         |                              |               | Q & 8       |
| prod holo 😸 Chicago guida di vi 🦚 | CRM Opportunita' 🕼 Spatial 👌     | HOLO WAREHOUSE. III Coronavir | us Updat 🏮 dev holomaintenas |               |             |
|                                   |                                  |                               |                              |               | <b>O</b> it |
|                                   |                                  |                               |                              |               |             |
|                                   |                                  |                               |                              |               |             |
|                                   |                                  |                               |                              |               |             |
| Zamara                            | Registro chiamate Ili            | taluzione problemi QR-Code    |                              |               |             |
| 110                               |                                  |                               |                              |               |             |
| Registro Chian                    | nate                             |                               |                              |               |             |
| ID Ticket                         | Avviato                          | Operatore                     | Esperto                      | Stato         |             |
| entazione 2827                    | April 16. 2020                   | oper2                         | esperto2                     | Aperto        |             |
|                                   | 7:41 AM                          |                               |                              |               |             |
| 2826                              | April 15. 2020                   | oper2                         | esperto2                     | Aperto        |             |
|                                   | 7:05 PM                          |                               |                              |               |             |
| 2825                              | April 15, 2020                   | oper2                         | esperto2                     | Aperto        |             |
|                                   | 6.39 PM                          |                               |                              |               |             |
| 2819                              | April 15, 2020                   | oper2                         | esperto2                     | Aperto        |             |
|                                   |                                  |                               |                              |               |             |
| 2810                              | April 14, 2020<br>6:17 AM        | oper2                         | esperto2                     | Aperto        |             |
|                                   |                                  |                               |                              |               |             |
| 2806                              | April 11, 2020<br>1:35 PM        | oper3                         | esperto3                     | Aperto        |             |
|                                   |                                  |                               |                              |               |             |
| 2805                              | April 11, 2020<br>1:29 PM        | oper3                         | esperto3                     | Riselto       |             |
|                                   |                                  |                               |                              |               |             |
| 2786                              | April 9, 2020<br>11:23 AM        | oper3                         | esperto3                     | Rosentue      |             |
| o ==                              |                                  | × ×                           |                              |               |             |

### Documentazione

In Documentazione possiamo caricare file sul server ed associarli ai diversi prodotti

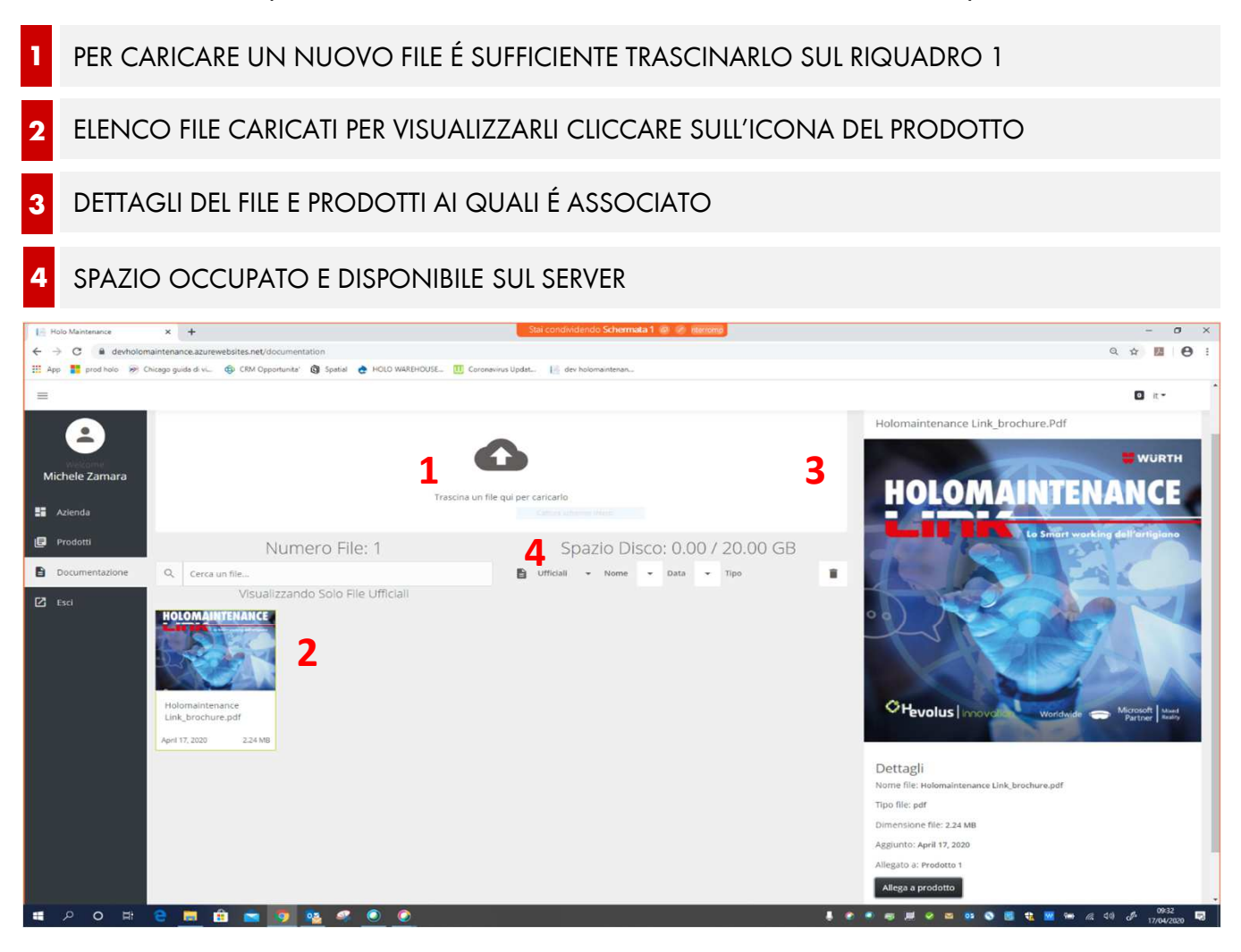

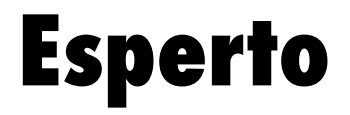

#### Se hai ricevuto questa mail:

Da: HoloMaintenance <<u>HoloMaintenance@holo-maintenance.com</u>> Inviato: mercoledì 15 aprile 2020 07:51 A: Rossi Mario <u>mario.rossi@test.it</u>

**Oggetto: Getting started with HoloMaintenance** 

Benvenuto Mario Rossi a HoloMaintenance. Ti è stato assegnato il ruolo di Esperto.

Affinchè l'applicazione Web funzioni completamente, è necessario usare il browser Chrome.

Clicca qui per scaricare Chrome: <link-chrome>

Nel caso di sistemi iOS o MacOS utilizzare il browser predefinito Safari.

È possibile accedere al sito usando le seguenti credenziali:

Link to web page: https://prod.holo-maintenance.com

**Username:** CompanyExpert@skynet.holo-maintenance.com

Password: ?bvN6tM7\_E

Ti verrà chiesto di sostituire la password al primo accesso.

Sei l'Esperto dell'Azienda

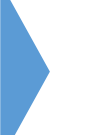

Sei colui che gestisce l'assistenza ai clienti.

#### L'UTILIZZO DI HOLOMAINTENANCE LINK È MOLTO SEMPLICE ED INTUITIVO.

#### TUTTAVIA CONOSCERE BENE TUTTE LE SUE FUNZIONI, TI PERMETTERÁ DI UTILIZZARLO AL MEGLIO.

1

2

3

CON IL PRIMO ACCESSO TI ACCREDITERAI ALLA PIATTAFORMA

COPIA IL "LINK TO WEB PAGE" ED INCOLLALO SUL BROWSER GOOGLE CHROME\*

\*ATTENZIONE! NON CLICCARE DIRETTAMENTE SUL LINK A MENO CHE TU NON ABBIA GOOGLE CHROME COME BROWSER PREDEFINITO.

UNA VOLTA APERTA LA PAGINA MICROSOFT, INSERISCI LO USERNAME (ATTENZIONE A MAIUSCOLE E SPAZI) E PREMI AVANTI.

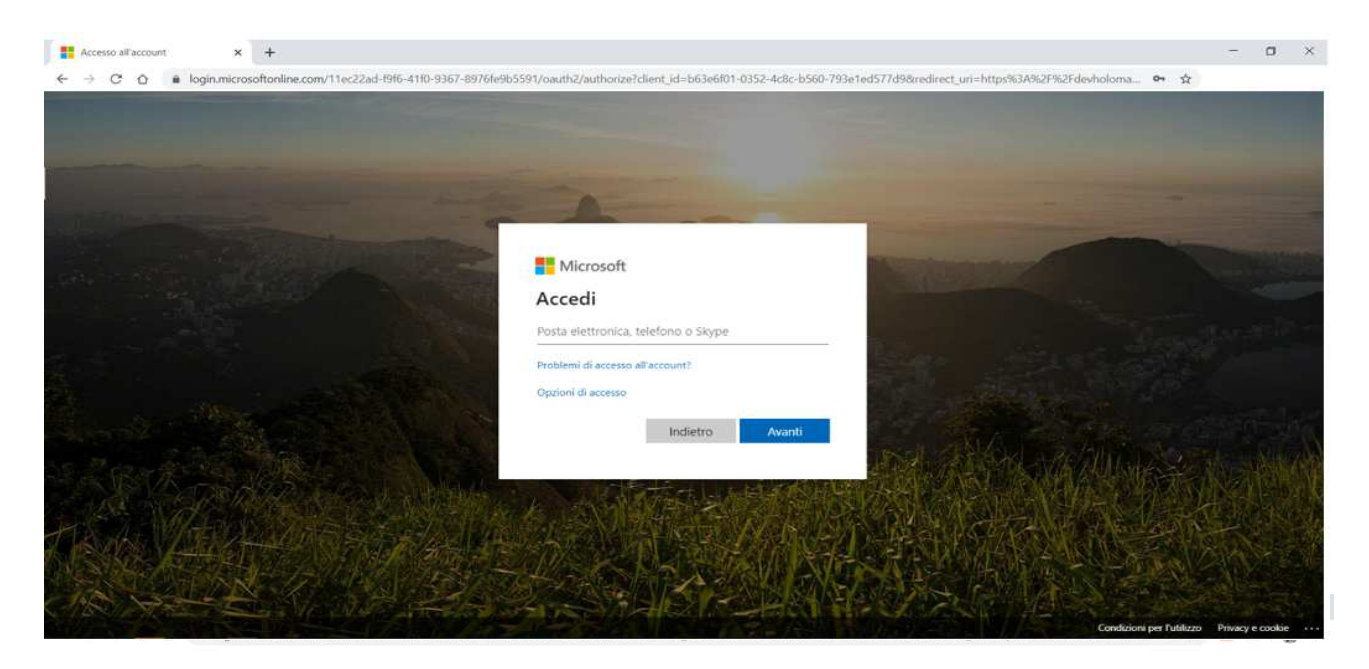

4

#### ORA INSERISCI LA PASSWORD E PREMI ACCEDI.

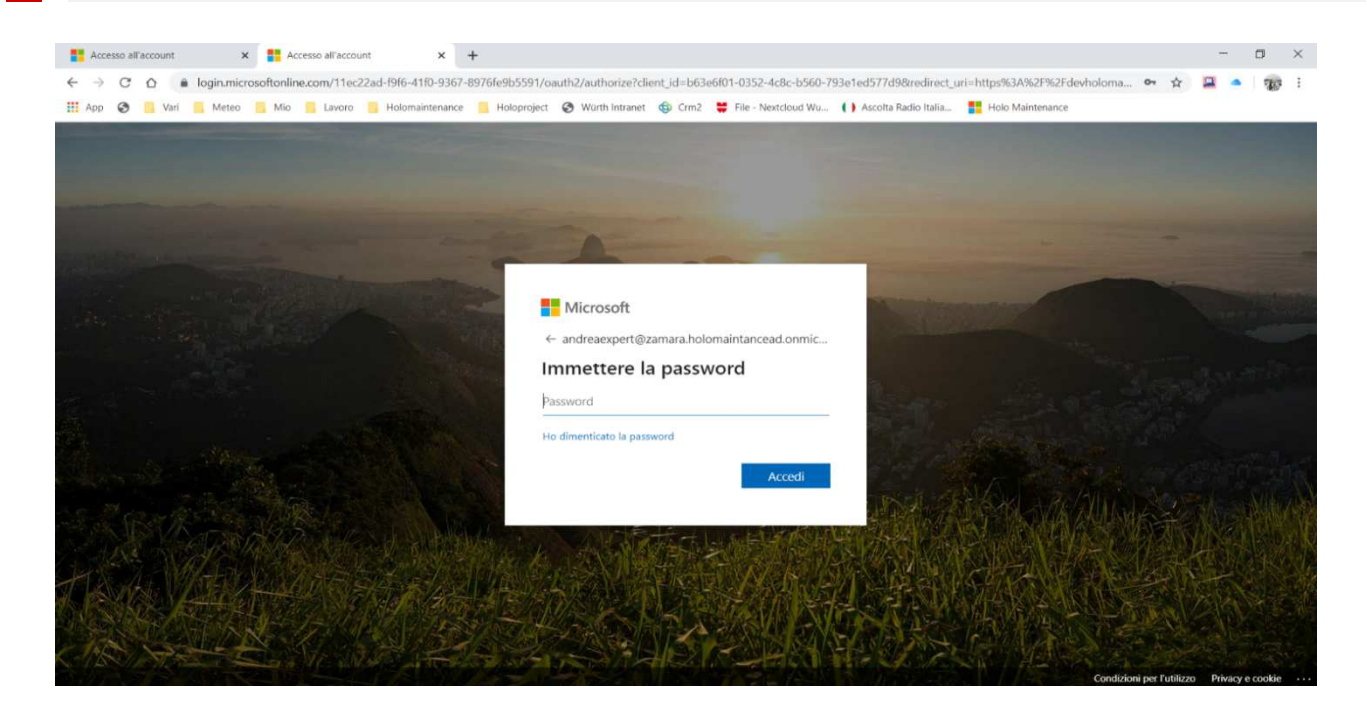

Trattandosi del primo accesso, ti verrà richiesto di **creare una tua password personale**.

La password deve contenere:

- almeno 8 caratteri
- una maiuscola
- dei numeri.

Una volta completato premi accedi.

| Accesso all'account x +                                                                                                    |                                                                                                    | - 0 ×                                                                                                    |
|----------------------------------------------------------------------------------------------------|----------------------------------------------------------------------------------------------------|----------------------------------------------------------------------------------------------------|
| ← → C △ 🔒 login.microsoftonline.com/11ec22ad-f9f6-41f0-9367-8976fe9b5                                                                                                    | 591/login                                                                                                    | 아 ☆ 🚨 🌢 📷 :                                                                                                    |
| And the second second se                                                                                                    |                                                                                                    |                                                                                                    |
|                                                                                                    |                                                                                                    |                                                                                                    |
| and a state of the state of the | and the second second se                                                                                                    | and the second division of the second division of the second divisio |
| the second second second second second                                                                                                    |                                                                                                    | -                                                                                                    |
| and the second second se                                                                                                    | Microsoft                                                                                                    |                                                                                                    |
| and the second second se                                                                                                    | andreaexpert@zamara.holomaintancead.onmicroso                                                                                                    | Constantiation                                                                                                    |
|                                                                                                    | Aggiorna password                                                                                                    |                                                                                                    |
|                                                                                                    | È necessario aggiornare la password perché questo è<br>il primo accesso o perché la password è scaduta.                                                                                                    | Land Brend Der                                                                                                    |
|                                                                                                    | Password corrente                                                                                                    |                                                                                                    |
|                                                                                                    | Nuova password                                                                                                    |                                                                                                    |
|                                                                                                    | Conferma password                                                                                                    |                                                                                                    |
| AS TOWN AND A STATE OF A STATE OF A STATE OF A STATE OF A STATE OF A STATE OF A STATE OF A STATE OF A STATE OF A                                                                                                    | DA ALADA                                                                                                    | REAL SHARE                                                                                                    |
| CONTRACTOR AND AND AND AND AND AND AND AND AND AND                                                                                                    | Accedi                                                                                                    | A STANK AND A                                                                                                    |
|                                                                                                    |                                                                                                    | LETAL SALES                                                                                                    |
| LEND ALL THE TRACE                                                                                                    | STATE AND STATE AND STATE | Party Alexand                                                                                                    |
|                                                                                                    |                                                                                                    | A Stand Land                                                                                                    |
|                                                                                                    |                                                                                                    |                                                                                                    |
| ALL ALL ALL ALL ALL ALL ALL ALL ALL ALL                                                                                                    | Condizion                                                                                                    | i per l'utilizzo Privacy e cookie ····                                                                                                    |

NB Questa operazione deve essere fatta solo al primo accesso, per quelli successivi se salviamo le impostazioni sarà sufficiente confermare il nome utente che comparirà in automatico e la password associata.

#### Creazione di un Link

QUANDO ARRIVA LA RICHIESTA DI INTERVENTO, L'ESPERTO DEVE GENERARE UN LINK DA SPEDIRE AL CLIENTE CLICCANDO SUL TASTO

2 SCEGLIERE L'OPZIONE "CREA UTENTE TEMPORANEAO"

**3** AD OPERAZIONE COMPLETATA COMPARIRÁ UNA FINESTRA CON IL LINK DA COPIARE E SPEDIRE AL CLIENTE

4 NEL CASO SIANO STATI CREATI PRODOTTI (VEDI GESTIONE PRODOTTI ADMIN) VI É LA POSSIBILITÁ DI ASSOCIARE IL LINK AD UN PRODOTTO SPECIFICO.

NB In questo caso chi riceve il link avrà accesso solo ed esclusivamente alla documentazione legata a quel prodotto.

| Holo Maintenance                                                               | × Nuova scheda                                                                                                    | ×   +                                                       |                                                                                                    |    |   |    |      | ٥   | × |
|--------------------------------------------------------------------------------|----------------------------------------------------------------------------------------------------|-------------------------------------------------------------|----------------------------------------------------------------------------------------------------|----|---|----|------|-----|---|
| $\leftarrow$ $\rightarrow$ C $\triangle$ $\stackrel{\bullet}{\bullet}$ devholo | maintenance.azurewebsites.n                                                                                                    | et                                                          |                                                                                                    |    |   | *  | 2    | - 3 |   |
| =                                                                              |                                                                                                    |                                                             |                                                                                                    |    |   |    | 1 it | •   | ^ |
| Welcome                                                                        | 3 i Nuovo link utente generato - tutti i link precedenti sono invalidi. Expert: holodemomichele Operator: temp139eabbcfb334871b63ac6640c1c5f32 |                                                             | Expert: holodemomichele<br>Operator: temp139eabbcfb334871b63ac6640c1c5f32<br>APRIL 16, 2003 829 PM |    |   | لا |      |     |   |
| Andrea Andrea                                                                  |                                                                                                    | https://devholomaintenance.azureweb                         | osites.net/api/Auth/lo                                                                             |    |   |    |      |     |   |
| Cruscotto (1)                                                                  | Operatori attivi                                                                                                    | Ok Copia negli appunti                                      | Collega a Prodotto                                                                                 |    |   |    |      |     |   |
| 🖻 Prodotti                                                                     | temp8cd982                                                                                                    | 4fec1e407c894ca63760156dfc                                  | د 4                                                                                                | L. |   |    |      |     |   |
| Documentazione                                                                 |                                                                                                    |                                                             |                                                                                                    |    |   |    |      |     |   |
| 🖸 Esci                                                                         | Utenti                                                                                                    | ranei                                                       |                                                                                                    |    |   |    | 1    | +•  |   |
|                                                                                | 👼 Utente t                                                                                                    | emporaneo - 0:06 ore fa                                     |                                                                                                    |    |   |    |      |     |   |
|                                                                                | Operatore -                                                                                                    | ID: tempc8fb20c12dcb40e28c083953639d859c                    |                                                                                                    |    |   |    |      | :   |   |
|                                                                                | Ō Utente t<br>Operatore -                                                                                                    | emporaneo - Ora<br>ID: temp8cd9824fec1e407c894ca63760156dfc |                                                                                                    |    | 2 |    |      | :   |   |
|                                                                                |                                                                                                    |                                                             |                                                                                                    |    |   |    |      |     |   |

#### Chiamata in arrivo

1 ALL'ARRIVO DELLA CHIAMATA PREMERE IL TASTO "CORNETTA"

2 ELENCO DELLE CHIAMATE IN CORSO (NEL CASO VI SIANO PIÚ ESPERTI/TECNICI)

3 ELENCO DEI LINK ATTIVI.

\*ATTENZIONE! UN LINK, UNA VOLTA GENERATO, AVRÁ UNA DURATA DI 8 ORE, DOPODICHÉ NON COMPARIRÁ PIÚ NELL'ELENCO E NON SARÁ PIÚ UTILIZZABILE DAL CLIENTE.

| Holo Maintenance                                              | x Nuova scheda x +                                                                     | - 0 ×      |
|---------------------------------------------------------------|----------------------------------------------------------------------------------------|------------|
| $\leftarrow$ $\rightarrow$ C $\triangle$ $\triangleq$ devhold | omaintenance.azurewebsites.net                                                         | * 😐 🔺 👦 :  |
| =                                                             |                                                                                        | 1 it •     |
| Welcome<br>Andrea Andrea                                      | 1<br>in coda.                                                                          | ₹ <u>¢</u> |
| Cruscotto (1)                                                 | Operatori attivi                                                                       |            |
| <ul> <li>Prodotti</li> <li>Documentazione</li> </ul>          | L temp8cd9824fec1e407c894ca63760156dfc L                                               |            |
| C Esci                                                        | Utenti <b>3</b><br>• Operatori temporanei                                              | **         |
|                                                               | Operatore - ID: tempofabor - 0:06 ore fa                                               | :          |
|                                                               | Utente temporaneo - Ora           Operatore - ID: temp8cd9824fec1e407c894ca63760156dfc | i          |
|                                                               |                                                                                        |            |

#### Menù Chiamata

Una volta risposto alla chiamata si può interagire con il cliente

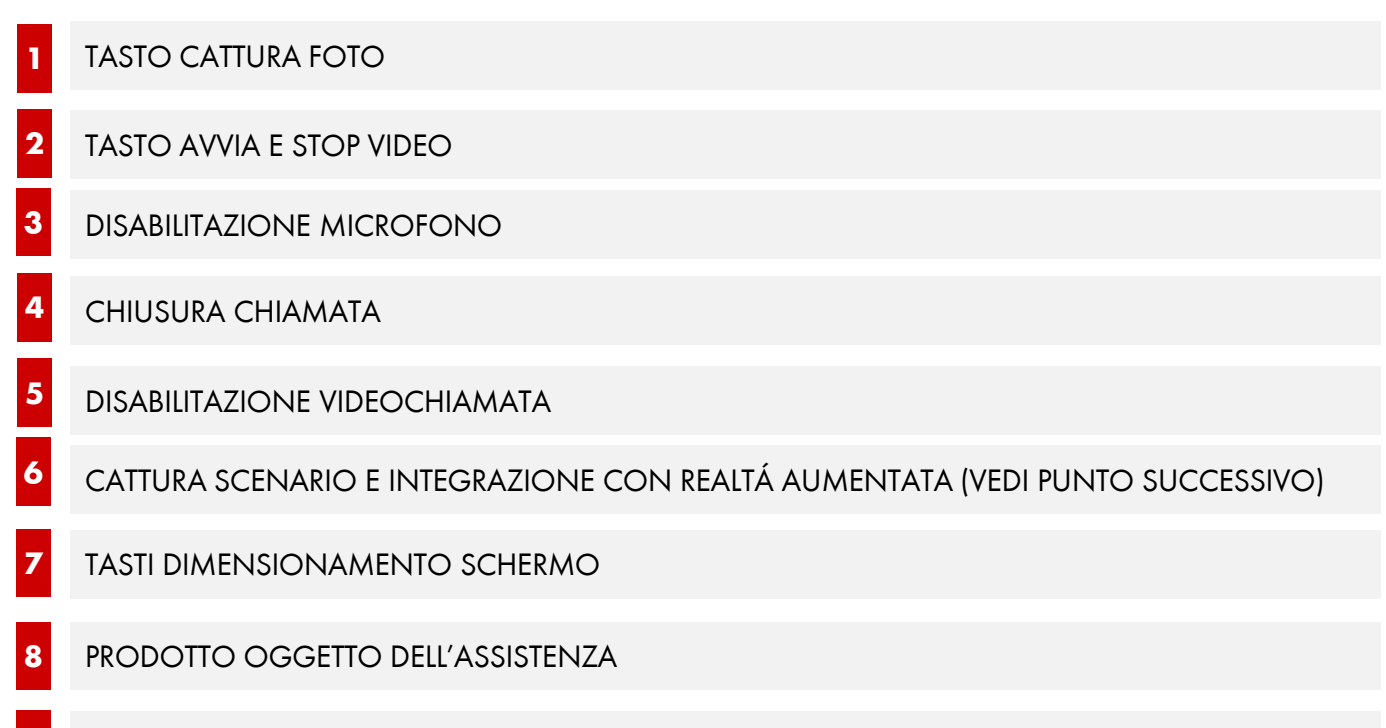

9 SPEDIZIONE FILE. VENGONO SUPPORTATI FILE PDF, MP4, JPEG, 3D

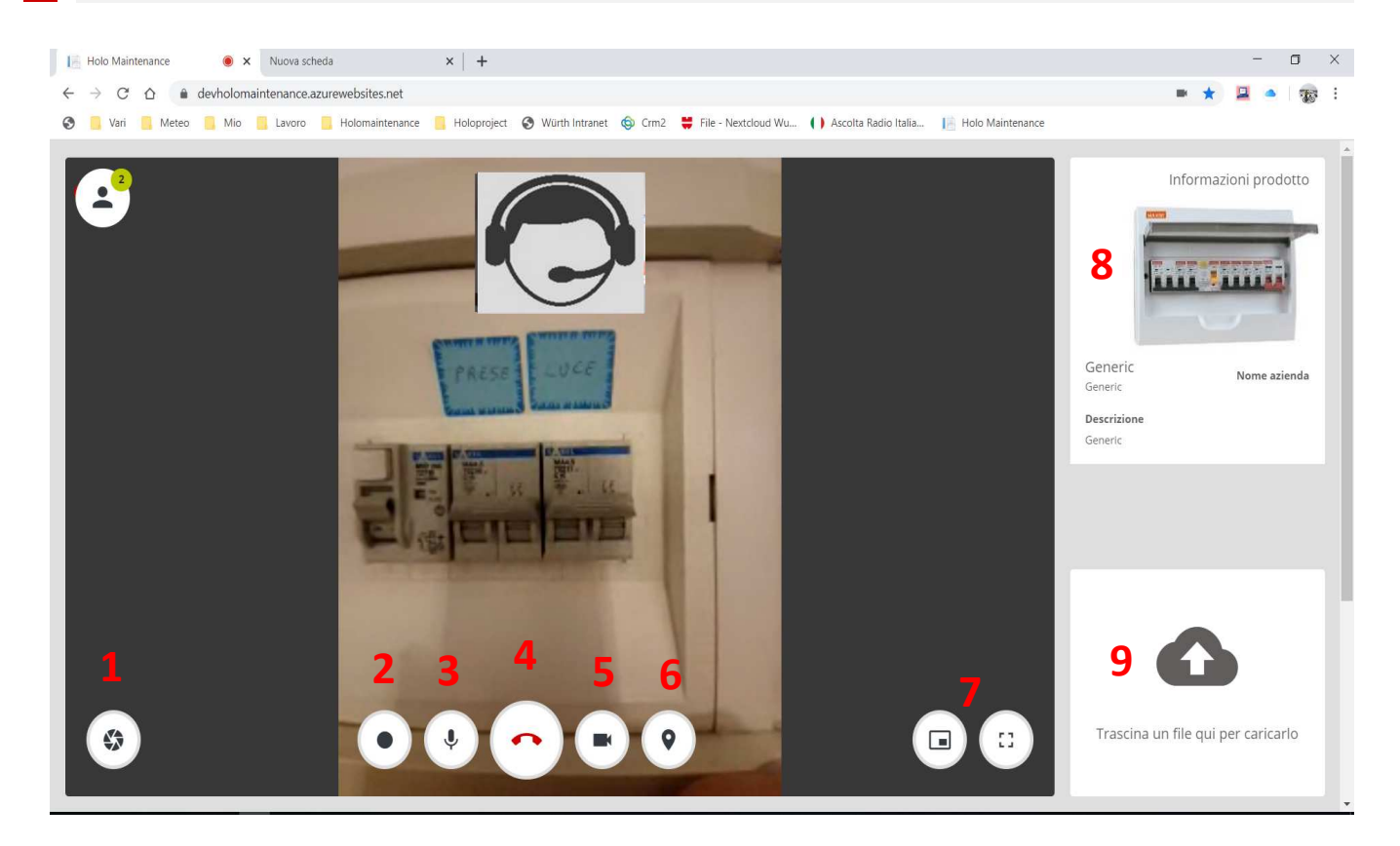

#### Fine chiamata Report

Una volta finita la chiamata, bisogna:

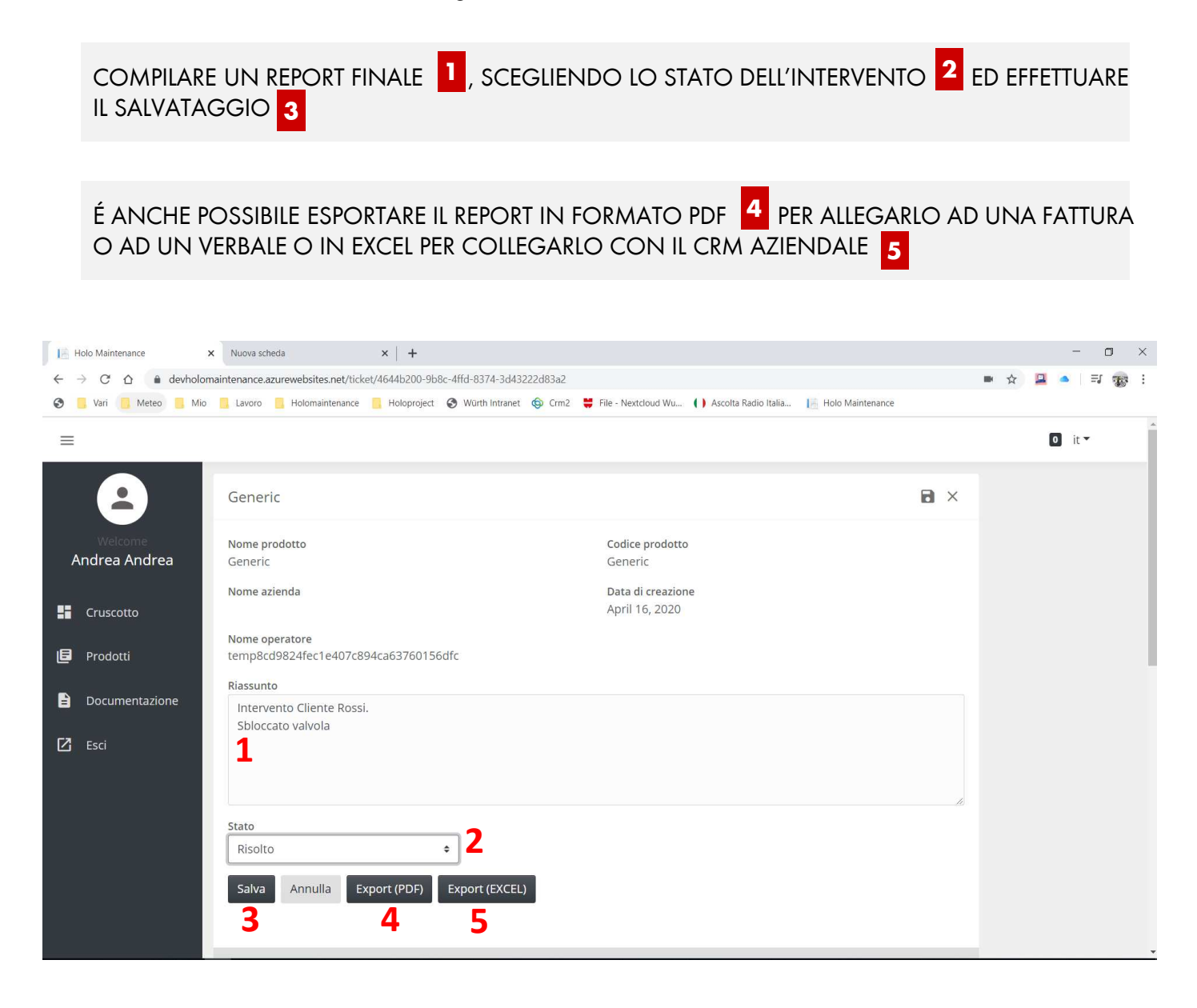

### Prodotto

Con la funzione prodotto posso visualizzare tutti i prodotti creati dall'azienda.

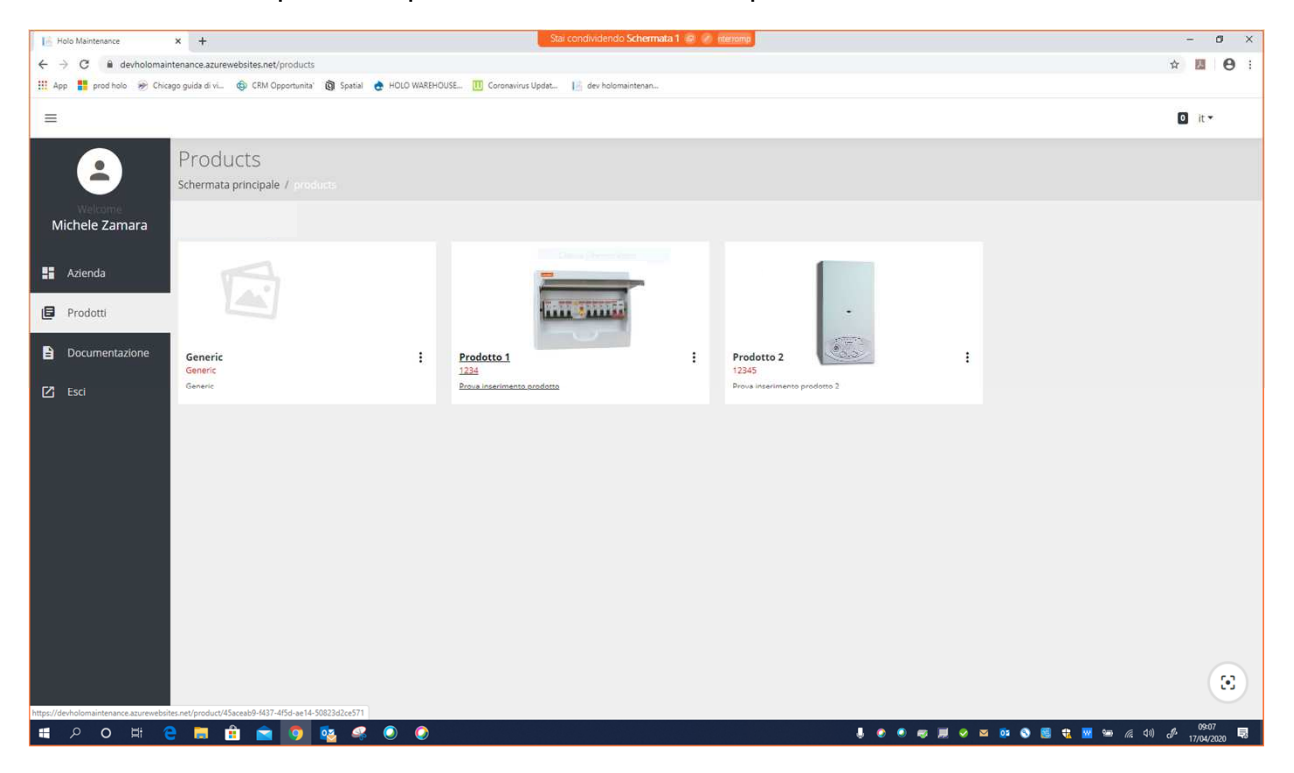

#### Visualizzazione

#### DESCRIZIONE PRODOTTI

1

3

2 FOTOGRAFIA. PER ASSOCIARE UNA FOTO AL PRODOTTO É SUFFICIENTE TRASCINARE IL FILE SUL RIQUADRO

#### ELENCO DEI FILE ASSOCIATI

| 18 Holo Maintenance      | × G quadro elettrico - Ricerca Google × +                    | Stai condividendo Schermata 1 😥 🌌 interiorip      |                  | - 0 ×        |
|--------------------------|--------------------------------------------------------------|---------------------------------------------------|------------------|--------------|
| ← → C 🔒 devholom         | aintenance.azurewebsites.net/product/45aceab9-f437-4f5d-ae14 | -50823d2ce571                                     |                  | x 🖬 😝 :      |
| III App 🚦 prod holo 🐲 Ci | hicago guida di vi 🏐 CRM Opportunita' 📵 Spatial 🍖 HOLO V     | KAREHOUSE 🔟 Coronavirus Updat 🔢 dev holomaintenan |                  |              |
| =                        |                                                              |                                                   |                  | ☑ it -       |
| 2                        | Prodotto 1                                                   |                                                   | Immagine Prodott | to 🖍         |
| Michele Zamara           | Nome prodotto<br>Prodotto 1                                  | Ultimo aggiornamento<br>1.1.1                     |                  | 2            |
| Azienda                  | Codice prodotto<br>1234                                      | Creato<br>17.4.2020                               |                  |              |
| 🛃 Prodotti               | Nome azienda                                                 | Modificato da                                     |                  |              |
| Documentazione           | Descrizione                                                  |                                                   |                  |              |
|                          | Prova inserimento prodotto                                   |                                                   | 10               |              |
|                          |                                                              |                                                   |                  |              |
|                          |                                                              |                                                   | *                |              |
|                          | 1                                                            | soluzione problemi QR-Code                        |                  |              |
|                          | Allega documento Carica documento                            |                                                   |                  |              |
|                          | Holomaintenance Link_brochure.pdf                            | 3                                                 | April 17, 2020   |              |
|                          |                                                              | <b>.</b>                                          |                  |              |
|                          |                                                              |                                                   |                  |              |
| auadro-elettricoiipo     | ~                                                            |                                                   |                  | Mostra tutto |

### **Registro chiamate**

In registro chiamate si possono visualizzare **tutti i report prodotti dai tecnici** (esperti) relativi a tutte le chiamate ricevute.

Cliccando sul singolo report lo si può visualizzare nel dettaglio ed esportarlo.

| 18 Holo Maintenance   | × +                    |                            | 1                                     | Stai condividendo Scherm | nata 1 🧟 🧭 interioring |   | - 6 ×                        |
|-----------------------|------------------------|----------------------------|---------------------------------------|--------------------------|------------------------|---|------------------------------|
| ← → C 🔒 prodhold      | omaintenance.azurewebs | ites.net/product/f4ee2fd5- | 049c-4b8f-98de-a7df1df30f71           |                          |                        |   | લ 🖈 📕 😝 :                    |
| 👖 App 🚦 prod holo 🛞 ( | Chicego guide di vi 🐵  | CRM Opportunita' 🗿 Spati   | el 👌 HOLO WAREHOUSE 🔟 Coronavirus Upi | lat 🚦 dev holomaintenan  |                        |   |                              |
| =                     |                        |                            |                                       |                          |                        |   | 🖸 it -                       |
| 2<br>Micholo Zamara   |                        |                            |                                       |                          |                        | * |                              |
| Michele Zarilara      | Documentazione         | Registro chiamate          | Risoluzione problemi QR-Code          |                          |                        |   |                              |
| Cruscotto             | Registro Chian         | nate                       |                                       |                          |                        |   |                              |
| 🗐 Prodotti            | ID Ticket              | Avviato                    | Operatore                             | Esperto                  | Stato                  |   |                              |
| Documentazione        | 2827                   | April 16. 2020<br>7:41 AM  | oper2                                 | esperto2                 | Aperto                 |   |                              |
| 🖸 Esci                | 2826                   | April 15, 2020             | oper2                                 | esnertn?                 | Control of             |   |                              |
|                       | 2020                   | 7:05 PM                    | . open                                |                          |                        |   |                              |
|                       | 2825                   | April 15, 2020<br>6:59 PM  | oper2                                 | esperto2                 | Aperto                 |   |                              |
|                       | 2819                   | April 15. 2020<br>7:44 AM  | oper2                                 | esperto2                 | Aperto                 |   |                              |
|                       | 2810                   | April 14, 2020<br>6:17 AM  | oper2                                 | esperto2                 | Aperto                 |   |                              |
|                       | 2806                   | April 11. 2020<br>1:35 PM  | oper3                                 | esperto3                 | Aperto                 |   |                              |
|                       | 2805                   | April 11. 2020<br>1:29 PM  | oper3                                 | esperto3                 | Risolto                |   |                              |
|                       | 2786                   | April 9, 2020<br>11:23 AM  | oper3                                 | esperto3                 | Risolto                |   |                              |
| # 0 Q #               | e 🖬 💼                  | 💼 🗿 🕸 4                    | 2 🧿 🧔                                 |                          |                        |   | S 👯 🚾 🐜 🥂 40 df 17/14/2020 🗐 |

### Creazione di un prodotto

Per creare un nuovo prodotto cliccare su "Nuovo prodotto", compilare i campi e salvare.

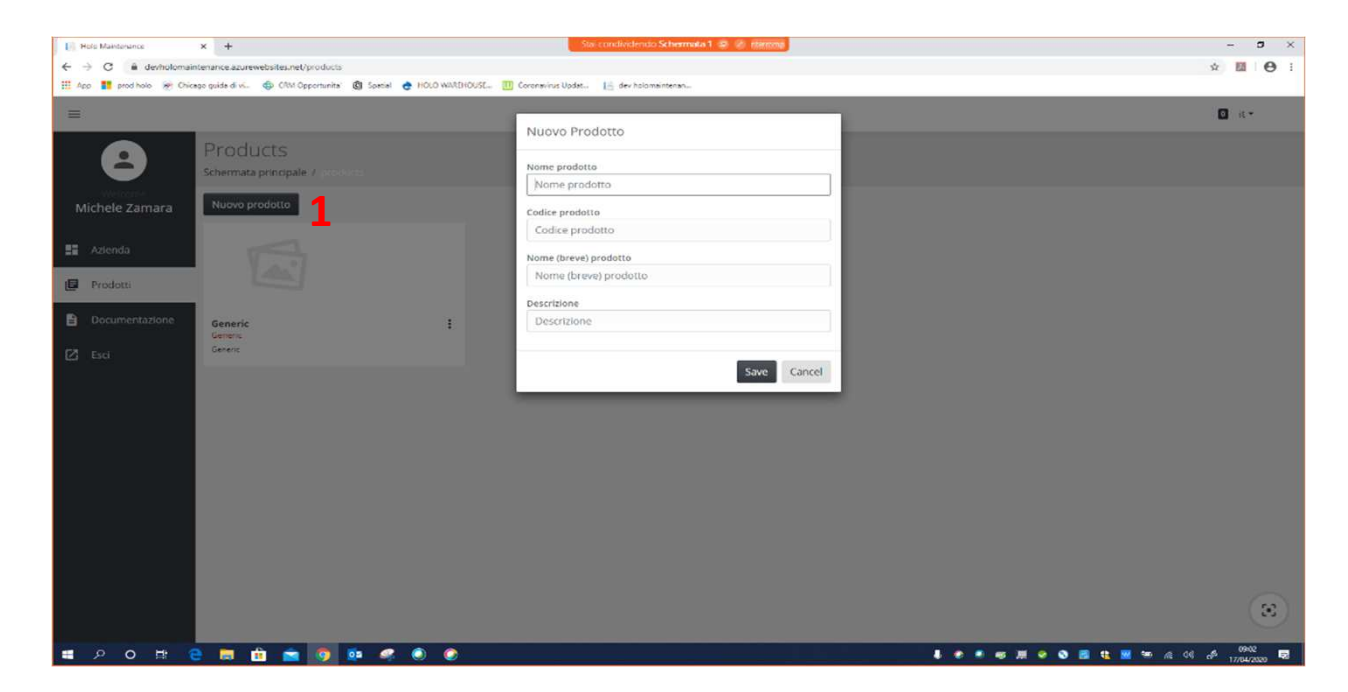

### Visualizzazione e gestione di un prodotto

- 1 DESCRIZIONE PRODOTTI
- 2 FOROGRAFIA. PER ASSOCIARE UNA FOTO AL PRODOTTO É SUFFICIENTE TRASCINARE IL FILE SUL RIQUADRO.
- 3 ELENCO DEI FILE ASSOCIATI AL PRODOTTO
- 4 CARICARE UN DOCUMENTO. PER CARICARE UN NUOVO DOCUMENTO CLICCARE SU "CARICA DOCUMENTO", TRASCINARE IL FILE NEL RIQUADRO CHE APPARE E SALVARE
- 5 ALLEGA DOCUMENTO. É POSSIBILE ASSOCIARE AL PRODOTTO ANCHE FILE GIÁ PRESENTI NELLA DOCUMENTAZIONE (VEDI PUNTO SUCCESSIVO)
- 6 ELENCO DEI FILE ASSOCIATI AL PRODOTTO

| Holo Maintenance          | x G quadro elettrico - Ricerca Google x +              | Stai condividendo Schermata 1 🧔 🥭 inter               | omp              | - 0 ×                                                 |
|---------------------------|--------------------------------------------------------|-------------------------------------------------------|------------------|-------------------------------------------------------|
| ← → C 🔒 devholoma         | intenance.azurewebsites.net/product/45aceab9-f437-4f5d | -ae14-50823d2ce571                                    |                  | ☆ 🖬 \varTheta :                                       |
| III App 🚦 prod holo 🛞 Chi | icego guide di vi_ 🚭 CRM Opportunite' 🕅 Spetial 👌 H    | OLO WAREHOUSE 🔟 Coronavirus Updat 🎼 dev holomaintenan |                  |                                                       |
| =                         |                                                        |                                                       |                  | 0 it <del>-</del>                                     |
| 2                         | Prodotto 1                                             |                                                       | / Imma           | gine Prodotto                                         |
| Welcome                   | Nome prodotto                                          | Ultimo aggiornamento                                  |                  | 2                                                     |
| Michele Zamara            | Prodotto 1                                             | 1.1.1                                                 |                  | 2                                                     |
|                           | Codice prodotto                                        | Creato                                                |                  | A A REAL                                              |
| Azienda                   | 1234                                                   | 17.4.2020                                             | 1                |                                                       |
| Prodotti                  | Nome azienda                                           | Modificato da                                         |                  | And I also have been been been been been been been be |
|                           |                                                        |                                                       |                  | A:44 - 66665                                          |
|                           | Descrizione                                            |                                                       |                  |                                                       |
| 🗹 Esci                    | Prova inserimento prodotto                             |                                                       |                  |                                                       |
|                           |                                                        |                                                       |                  |                                                       |
|                           |                                                        |                                                       |                  |                                                       |
|                           |                                                        |                                                       | 4                |                                                       |
|                           |                                                        |                                                       |                  |                                                       |
|                           | Desumentarione Besistre chiamate                       | Dicelusiana arabianai OB Cada                         |                  |                                                       |
|                           | Registro chiamate                                      | Kisoluzione problemi QK-code                          | Carica Documento | ×                                                     |
| 5                         | Allega documento Carica documento                      | 4                                                     |                  |                                                       |
|                           | Halamaistanansa Liek hyashura adf                      |                                                       |                  | •                                                     |
|                           | Profomantenance citik_brochdre.pdf                     | 3                                                     |                  |                                                       |
|                           |                                                        |                                                       | 1745             | una un tre qui per cancario                           |
|                           |                                                        |                                                       |                  |                                                       |
|                           |                                                        |                                                       |                  | Completate Annulla                                    |
| quadro-elettricoi_jpg     | <                                                      |                                                       |                  | Mostra tutto X                                        |
| # 2 O #                   | 2 🖬 🟦 💼 👩 💁 🧔 🌘                                        | ) 🥥                                                   |                  | a 💀 😒 💐 👯 🖼 🛥 🖉 40) d <sup>a</sup> 17/04/2020 🐯       |

#### Documentazione

In documentazione possiamo caricare file sul server ed associarli ai diversi prodotti.

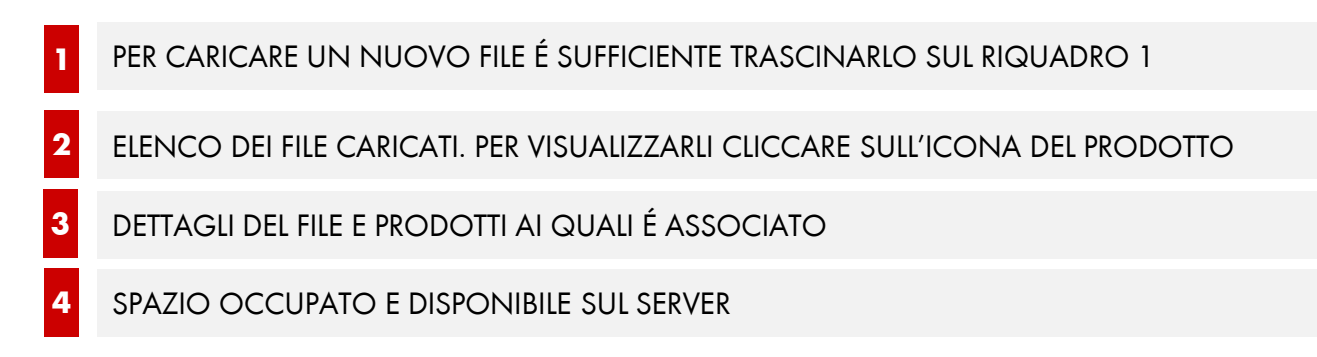

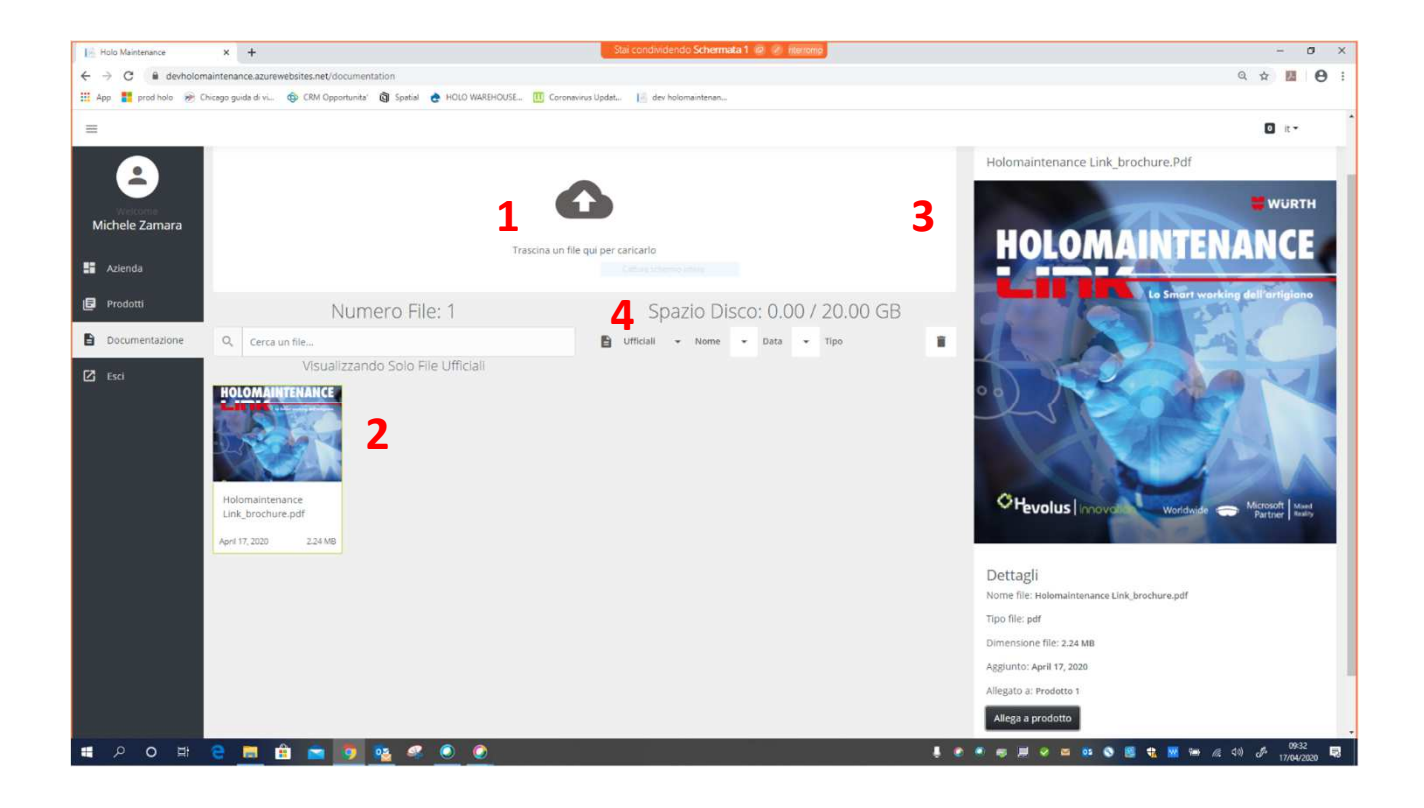